## On-line prijavljivanje putem swimrankings.net internet stranice

Prvi korak je da odete na stranicu <u>https://www.swimrankings.net/manager/</u>

Zatim se registrujete tako što ćete da unesete svoj e-mail i lozinku koju ćete te koristiti prilikom pristupanja swimrankings.net stranici.

| ← → C                           | Attps://www.swin      | mrankings.net/manag       | jer/              |                             |                   |                       |                      |                      |                                | f 🔤 🗲                   | = <b>0 0 ≡</b>   |
|---------------------------------|-----------------------|---------------------------|-------------------|-----------------------------|-------------------|-----------------------|----------------------|----------------------|--------------------------------|-------------------------|------------------|
| 🔢 Апликације                    | 🕖 Swimrankings Mana   | . 👖 Novosti   Vecernje n. | 📵 Jutarnji.hr - p | oortal J  GI                | as Srpske - Banja | 🗅 OSV: Vereinstermine | 🕖 Swim Rankings - Re | B92 - Internet, Radi | 🚼 Blic Online   Najtiraž 🞯 plb | l.com » 🛅 Oc            | тали обележивачи |
|                                 |                       | Hon                       | ne Entries        | Records                     |                   |                       |                      |                      |                                |                         |                  |
|                                 |                       |                           |                   |                             |                   |                       |                      |                      |                                | Build 1.0g - 4 Nov 2013 |                  |
|                                 |                       |                           | Sign In           | 🧟 swimrar                   | nkings            |                       |                      |                      |                                |                         |                  |
|                                 |                       |                           | Username          |                             |                   |                       |                      |                      |                                |                         |                  |
|                                 |                       |                           | Password          |                             |                   |                       |                      |                      |                                |                         |                  |
|                                 |                       |                           |                   |                             |                   |                       |                      |                      |                                |                         |                  |
|                                 |                       |                           | Sign in           | ✓ Stay signed               | in                |                       |                      |                      |                                |                         |                  |
|                                 |                       |                           | Forgotten your p  | bassword?                   |                   |                       |                      |                      |                                |                         |                  |
|                                 |                       |                           | You don't have a  | ı login? Sign up l          | here.             |                       |                      |                      |                                |                         |                  |
|                                 |                       |                           |                   |                             |                   |                       |                      |                      |                                |                         |                  |
|                                 |                       |                           |                   |                             |                   |                       |                      |                      |                                |                         |                  |
|                                 |                       |                           |                   |                             |                   |                       |                      |                      |                                |                         |                  |
|                                 |                       |                           |                   |                             |                   |                       |                      |                      |                                |                         |                  |
|                                 |                       |                           |                   |                             |                   |                       |                      |                      |                                |                         |                  |
|                                 |                       |                           |                   |                             |                   |                       |                      |                      |                                |                         |                  |
|                                 |                       |                           |                   |                             |                   |                       |                      |                      |                                |                         |                  |
|                                 |                       |                           |                   |                             |                   |                       |                      |                      |                                |                         |                  |
|                                 |                       |                           |                   |                             |                   |                       |                      |                      |                                |                         |                  |
|                                 |                       |                           |                   |                             |                   |                       |                      |                      |                                |                         |                  |
|                                 |                       |                           |                   |                             |                   |                       |                      |                      |                                |                         |                  |
|                                 |                       |                           |                   |                             |                   |                       |                      |                      |                                |                         |                  |
| - 0                             | m 🔿 🖿                 |                           | <b>**</b> •       | . 0                         |                   |                       |                      |                      |                                |                         | SPD 21:39        |
| -                               |                       |                           | <b>•</b>          | <b>~</b> @                  |                   |                       |                      |                      |                                |                         | 22.2.2016.       |
|                                 |                       |                           |                   |                             |                   |                       |                      |                      |                                |                         |                  |
| $\leftrightarrow \rightarrow G$ | Attps://www.swin      | mrankings.net/manag       | ger/              |                             |                   |                       |                      |                      |                                | f 🖥 🖠                   | 0 9 ≡            |
| Апликације                      | 🏽 & Swimrankings Mana | . H Novosti   Vecernje n. | 👩 Jutarnji.hr - p | oortal J G GI               | as Srpske - Banja | OSV: Vereinstermine   | Swim Rankings - Re   | B92 - Internet, Radi | 🕌 Blic Online   Najtiraž 🥗 plb | l.com » 🛅 Oc            | тали обележивачи |
|                                 |                       | HOI                       | ne Entries        | Records                     |                   |                       |                      |                      |                                | Build 1.00 + 4 Nov 2013 |                  |
|                                 |                       |                           | Cian In           | 6 quimra                    | kinge             |                       |                      |                      |                                |                         |                  |
|                                 |                       |                           | Sign in           | Swittidi                    | ikings            |                       |                      |                      |                                |                         |                  |
|                                 |                       |                           | Username          |                             |                   |                       |                      |                      |                                |                         |                  |
|                                 |                       |                           | Password          |                             |                   |                       |                      |                      |                                |                         |                  |
|                                 |                       |                           |                   |                             |                   |                       |                      |                      |                                |                         |                  |
|                                 |                       |                           | Sign in           | ✓ Stay signed               | in                |                       |                      |                      |                                |                         |                  |
|                                 |                       |                           | Forgotten your p  | asswo <mark>n Create</mark> | NEW User Acc      | ount                  |                      | ×                    |                                |                         |                  |
|                                 |                       |                           | You don't have a  | login:<br>Userna            | ime (Email):      | abcd@gmail.com        |                      |                      |                                |                         |                  |
|                                 |                       |                           |                   | New p                       | assword:          |                       |                      |                      |                                |                         |                  |
|                                 |                       |                           |                   | Repeat                      | t new password:   | •••••                 |                      |                      |                                |                         |                  |
|                                 |                       |                           |                   | Terms                       | and Conditions    | ✓ I have read the te  | rms and conditions   |                      |                                |                         |                  |
|                                 |                       |                           |                   |                             |                   | OK Can                | cel                  |                      |                                |                         |                  |
|                                 |                       |                           |                   |                             |                   |                       |                      |                      |                                |                         |                  |
|                                 |                       |                           |                   |                             |                   |                       |                      |                      |                                |                         |                  |
|                                 |                       |                           |                   |                             |                   |                       |                      |                      |                                |                         |                  |
|                                 |                       |                           |                   |                             |                   |                       |                      |                      |                                |                         |                  |
|                                 |                       |                           |                   |                             |                   |                       |                      |                      |                                |                         |                  |
|                                 |                       |                           |                   |                             |                   |                       |                      |                      |                                |                         |                  |
|                                 |                       |                           |                   |                             |                   |                       |                      |                      |                                |                         |                  |
|                                 |                       |                           |                   |                             |                   |                       |                      |                      |                                |                         |                  |
|                                 | 0 2 🔒                 | ê 🖸 🌖                     | <b>(1)</b>        | - 5                         | meet              |                       |                      |                      |                                |                         | SRP 22:25        |

Nakon toga ćete dobiti e-mail o potvrdi registracije i nakon toga možete da se ulogujete na swimrankings.

| ← → C A https://www.swimrankings.net/manager/                                                                                                    | ና 🗟 😒 🗉                                  |
|----------------------------------------------------------------------------------------------------|------------------------------------------|
| 🔢 Anzurkauyje 🕖 Swimrankings Mana 👖 Novosti   Vecernje n 🚯 Jutarnji.hr - portal J 🔞 Glas Srpske - Banja 🗋 OSV: Vereinstermine 🥒 Swim Rankings - Re 🔤 B92 - Internet, Radi 🕴 Blic Online   Najj                                                                                                    | iraž 🗢 plbl.com 🛛 » 🧰 Остали обележивачи |
| Home Entries Records                                                                                                    |                                          |
|                                                                                                    |                                          |
|                                                                                                    | Build 1.0g - 4 Nov 2013                  |
| Sign In 🖉 swimrankings                                                                                                    |                                          |
|                                                                                                    |                                          |
| ubertrame<br>aberdamail.com                                                                                                    |                                          |
| income granication in the second second s |                                          |
| Password                                                                                                    |                                          |
|                                                                                                    |                                          |
| Sign in 🗸 Stay signed in                                                                                                    |                                          |
|                                                                                                    |                                          |
| Forgotten your password?                                                                                                    |                                          |
| You don't have a login? Sign up here.                                                                                                    |                                          |
|                                                                                                    |                                          |
|                                                                                                    |                                          |
|                                                                                                    |                                          |
|                                                                                                    |                                          |
|                                                                                                    |                                          |
|                                                                                                    |                                          |
|                                                                                                    |                                          |
|                                                                                                    |                                          |
|                                                                                                    |                                          |
|                                                                                                    |                                          |
|                                                                                                    |                                          |
|                                                                                                    |                                          |
|                                                                                                    |                                          |
|                                                                                                    |                                          |
|                                                                                                    |                                          |
|                                                                                                    |                                          |
|                                                                                                    |                                          |
| 🖷 🔎 🗇 🧧 📰 💼 🧿 🥘 🤫 🖌 🕵 🔤 🖻                                                                                                    | ∧ 💱 🖮 // 📮 SRP 22.22016                  |
|                                                                                                    | LELEV V                                  |

Nakon toga idete na polje "Entries"

| $\leftrightarrow \rightarrow C$ | A https://www.s       | wimrankin       | gs.net/mana         | iger/        |                    |                       |                       |                      |                      |                                     | f 🔤 👷 🧿 😫 🗏              |
|---------------------------------|-----------------------|-----------------|---------------------|--------------|--------------------|-----------------------|-----------------------|----------------------|----------------------|-------------------------------------|--------------------------|
| Апликаци                        | e 🛛 🔏 Swimrankings Ma | ana <u>H</u> No | ovosti   Vecernje i | n 👩 Juta     | rnji.hr - portal J | G Glas Srpske - Banja | 🗅 OSV: Vereinstermine | 🗶 Swim Rankings - Re | B92 - Internet, Radi | 🚼 Blic Online   Najtiraž 😂 plbl.com | » 📋 Остали обележивачи   |
|                                 |                       | Home            | Entries             | Records      | s                  |                       |                       |                      |                      | gtsatelit@gmail.com >               | د                        |
|                                 |                       |                 |                     |              |                    |                       |                       |                      |                      | Build 1.0g - 4 Nov 201              | 3                        |
|                                 |                       | Wel             | come to the Sv      | vimrankings  | Manager.           |                       |                       |                      |                      |                                     |                          |
|                                 |                       | Plea            | se select a moo     | dule in then | top menu bar.      |                       |                       |                      |                      |                                     |                          |
|                                 |                       | Last            | login: 22.2.201     | 6 17:48      |                    |                       |                       |                      |                      |                                     |                          |
|                                 |                       |                 |                     |              |                    |                       |                       |                      |                      |                                     |                          |
|                                 |                       |                 |                     |              |                    |                       |                       |                      |                      |                                     |                          |
|                                 |                       |                 |                     |              |                    |                       |                       |                      |                      |                                     |                          |
|                                 |                       |                 |                     |              |                    |                       |                       |                      |                      |                                     |                          |
|                                 |                       |                 |                     |              |                    |                       |                       |                      |                      |                                     |                          |
|                                 |                       |                 |                     |              |                    |                       |                       |                      |                      |                                     |                          |
|                                 |                       |                 |                     |              |                    |                       |                       |                      |                      |                                     |                          |
|                                 |                       |                 |                     |              |                    |                       |                       |                      |                      |                                     |                          |
|                                 |                       |                 |                     |              |                    |                       |                       |                      |                      |                                     |                          |
|                                 |                       |                 |                     |              |                    |                       |                       |                      |                      |                                     |                          |
|                                 |                       |                 |                     |              |                    |                       |                       |                      |                      |                                     |                          |
|                                 |                       |                 |                     |              |                    |                       |                       |                      |                      |                                     |                          |
|                                 |                       |                 |                     |              |                    |                       |                       |                      |                      |                                     |                          |
|                                 |                       |                 |                     |              |                    |                       |                       |                      |                      |                                     |                          |
|                                 |                       |                 |                     |              |                    |                       |                       |                      |                      |                                     |                          |
|                                 |                       |                 |                     |              |                    |                       |                       |                      |                      |                                     |                          |
|                                 |                       |                 |                     |              |                    |                       |                       |                      |                      |                                     |                          |
|                                 |                       |                 |                     |              |                    |                       |                       |                      |                      |                                     |                          |
|                                 |                       |                 |                     |              |                    |                       |                       |                      |                      |                                     |                          |
|                                 |                       |                 |                     |              |                    |                       |                       |                      |                      |                                     |                          |
|                                 |                       |                 |                     |              |                    |                       |                       |                      |                      |                                     |                          |
|                                 |                       | -               |                     |              |                    |                       |                       |                      |                      |                                     | 22:29                    |
| <i>م</i> 🗉                      |                       |                 | <u> </u>            |              | <b>W</b>           | a meat Ps             |                       |                      |                      |                                     | ∧ 🤪 🗐 🕼 📮 SRP 22.2.2016. |

Zatim idete na polje mitinga na koji želite da unesete prijave i na pollju "Add" dodajete svoj klub.

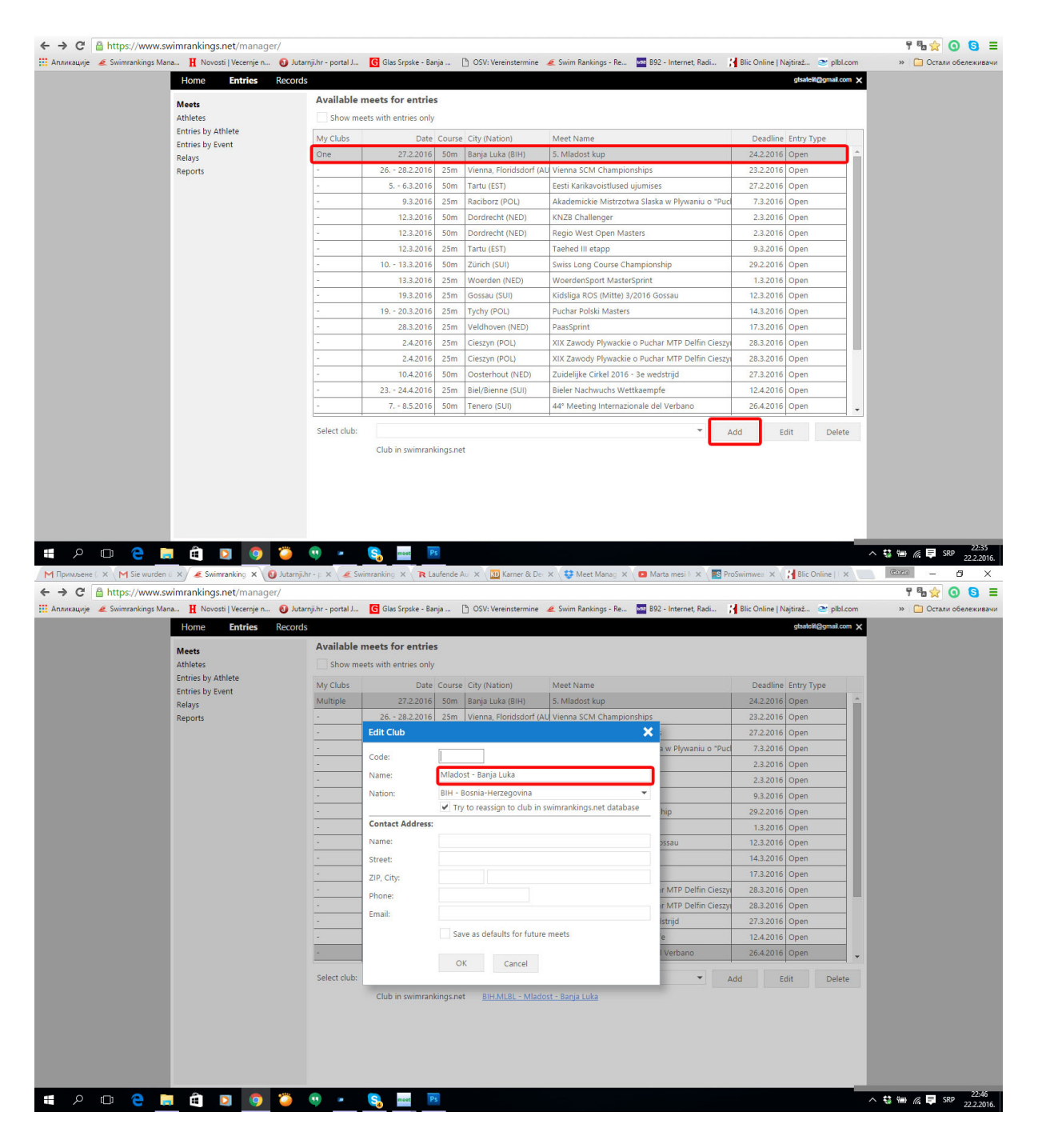

Kako bi swimrankins server prepoznao vaš klub po nazivu, možete da odete na stranicu Meets i na mitingu na kojem je vaš klub učestvovao možete pa pronađete kako je vaš klub registrovan na swimrankings. Ako unesete takav naziv swimrankigs će prepoznati vaš klub. Ako ne unesete mi ćemo ispraviti naziv vašeg kluba da se podudara sa bazom na swimrankings.

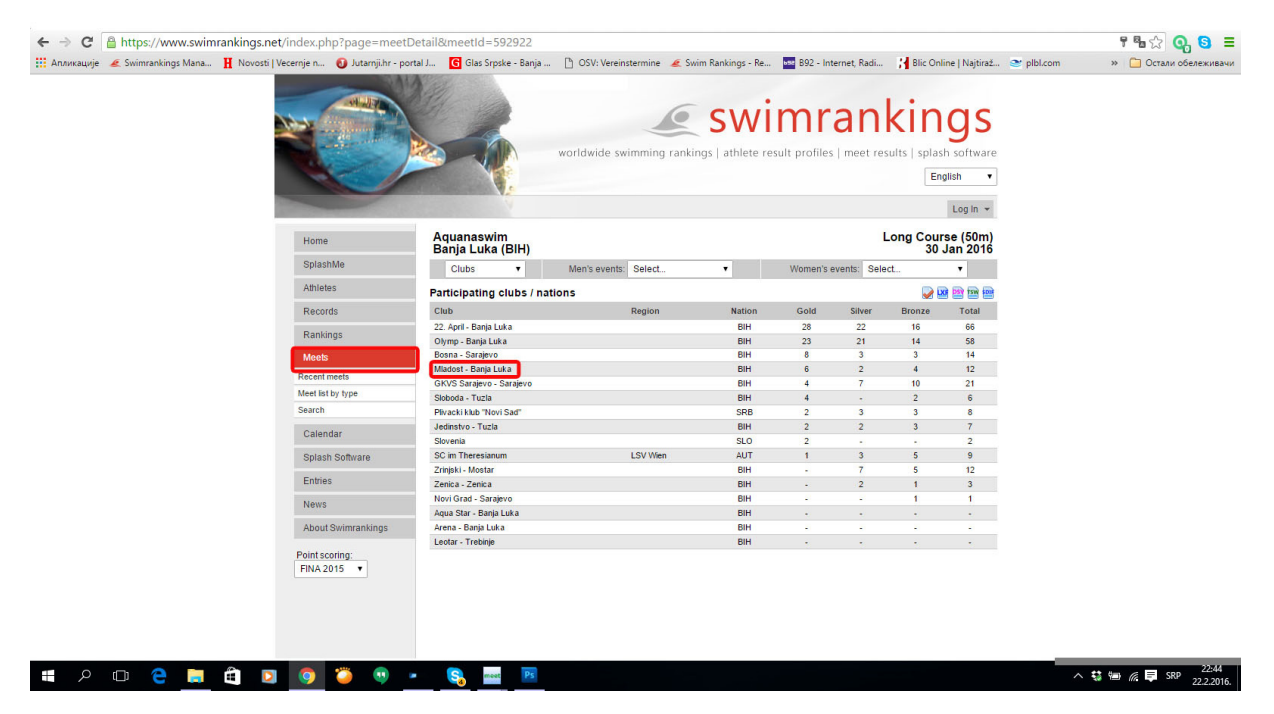

Zatim u polju "Athletes" kliknete na "Select" kako bi ste dodali plivače iz swimrankings baze u vaš klub. Ukoliko dodajete novog plivača, plivača koji nije nastupao na takmičenjima tada idete na polje "Add"

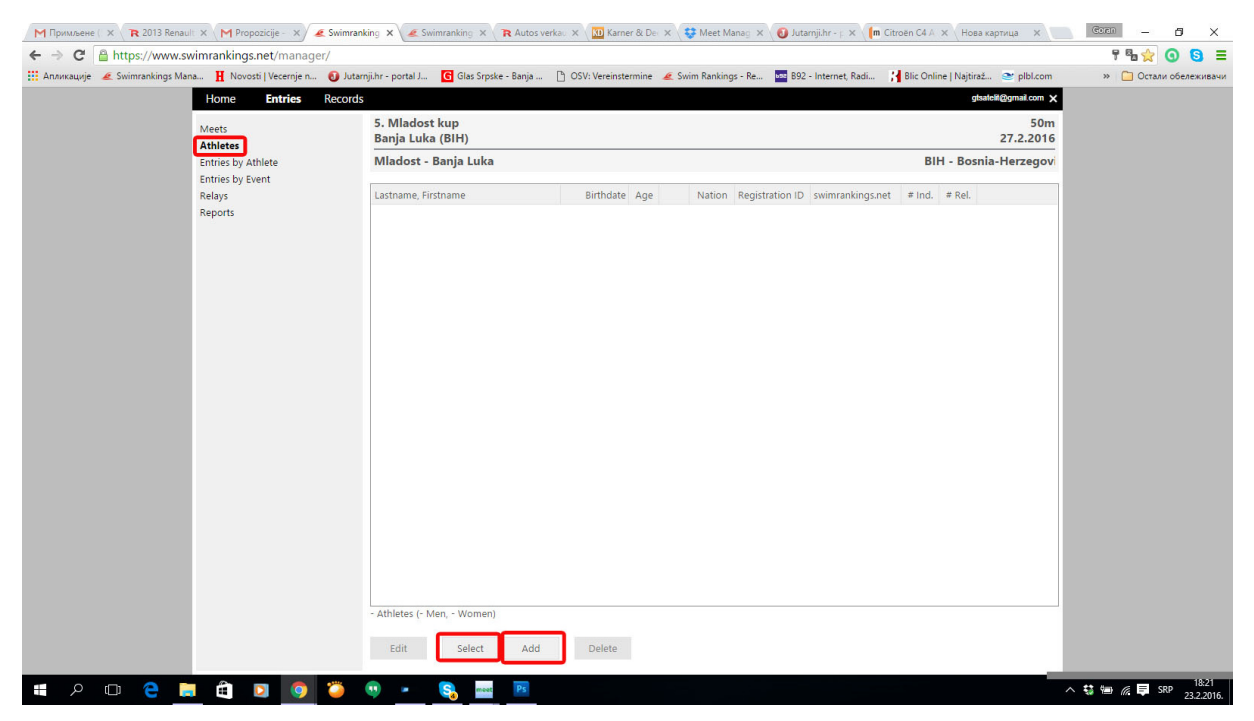

Dodavanje plivača vršite na način da u polje "Search Athlete" kucate prezime i ime, već nakon tri ukucana slova baza će vam izbaciti plivače čija imena se poduraju sa vašim unosom. Kada pronađete traženog plivača klinite na njegovo ime i dodađete ga u takmičenje. Ovaj postupak ponavljate sve dok ne dodate sve plivače koje namijeravate da pijavite na takmičenje.

| M Vizitka i maji 🗙 🔭 2013 Renaul  | 🗄 🗙 M Propozicije – 🗙 🖉 Swimrar                  | iking 🗙 🖉 Swi     | imranking 🗴 🕞 R Autos verkas 🗴 🛄 Karner & Des 🗴 😅 Meet Manag 🗴 🧕     | Jutarnji.hr - р 🗙 🌘 Citroën C4 А 🛪 🛛 Нова картица 🛛 🗶 📃  | Geren - 🗗 🗙            |
|-----------------------------------|--------------------------------------------------|-------------------|----------------------------------------------------------------------|----------------------------------------------------------|------------------------|
| ← → C 🔒 https://www.sv            | vimrankings.net/manager/                         |                   |                                                                      |                                                          | የ 🗞 👷 🧿 🧧 🗏            |
| 🔛 Апликације 🛛 🔏 Swimrankings Man | na 👖 Novosti   Vecernje n 🔞 Juta                 | mji.hr - portal J | 🜀 Glas Srpske - Banja 🌓 OSV: Vereinstermine 🛛 💰 Swim Rankings - Re 🔤 | 892 - Internet, Radi 🎽 Blic Online   Najtiraž 📚 plbl.com | » 📋 Остали обележивачи |
|                                   | Home Entries Records                             |                   |                                                                      | gtsatelit@gmail.com 🗙                                    |                        |
|                                   | Meets                                            | 5. Mladost        | t kun                                                                | 50m                                                      |                        |
|                                   | Athletes Banja                                   |                   | Select Athlete                                                       | 27.2.2016                                                |                        |
|                                   | Entries by Athlete<br>Entries by Event<br>Relays | Mladost - I       | B Search Athlete: barisic sla                                        | BIH - Bosnia-Herzegovi                                   |                        |
|                                   |                                                  | Lastname, Firs    | Type at least 3 characters of the lastname.                          | D swimrankings.net # Ind. # Rel.                         |                        |
|                                   | Reports                                          |                   | Lastname, Firstname Birthdate Club                                   |                                                          |                        |
|                                   |                                                  |                   | BARISIC, Slaven 1.1.2002 M BIH Mladost - Banja Lu                    | uk                                                       |                        |
|                                   |                                                  |                   |                                                                      |                                                          |                        |
|                                   |                                                  |                   |                                                                      |                                                          |                        |
|                                   |                                                  |                   |                                                                      |                                                          |                        |
|                                   |                                                  |                   |                                                                      |                                                          |                        |
|                                   |                                                  |                   |                                                                      |                                                          |                        |
|                                   |                                                  |                   |                                                                      |                                                          |                        |
|                                   |                                                  |                   |                                                                      |                                                          |                        |
|                                   |                                                  |                   |                                                                      |                                                          |                        |
|                                   |                                                  |                   |                                                                      |                                                          |                        |
|                                   |                                                  |                   |                                                                      |                                                          |                        |
|                                   |                                                  |                   |                                                                      |                                                          |                        |
|                                   |                                                  |                   |                                                                      |                                                          |                        |
|                                   |                                                  |                   |                                                                      |                                                          |                        |
|                                   |                                                  |                   |                                                                      |                                                          |                        |
|                                   |                                                  |                   |                                                                      |                                                          |                        |
|                                   |                                                  |                   |                                                                      |                                                          |                        |
|                                   |                                                  | - Athletes (- M   | te A maximum of 50 athletes will be listed.                          |                                                          |                        |
|                                   |                                                  |                   |                                                                      |                                                          |                        |
|                                   |                                                  | Edit              | Select Add Delete                                                    |                                                          |                        |
|                                   |                                                  |                   |                                                                      |                                                          | <b>**</b> #=           |
|                                   |                                                  | · ·               | Ca most PS                                                           | ^                                                        | SRP 23.2.2016.         |

Prilikom dodavanja novog plivača, dodajete ga klikom na polje "Add" a mijenjate njegove podatke klikom na polje "Edit Athlete", datuma rođenja kucate uvijek u formatu da za dan i mjesec rođenja stavljate 1.1. a zatim godište. Kao na slici ispod.

| M Vizitka i m | naji 🗙 💦 🎗 2013 Renau  | ilt 🗙 M Propozicije - 🗙 🖉 Swimran      | nking 🗙 🖉 🔏 Swim                                 | ranking 🗙 💦 🥆 Auto                       | is verkau 🗙 🔉 🕅 | arner & D  | ×        | 🐉 Meet M   | anag 🗙 👩 Juti   | arnji.hr - p 🗙 🚺 🖬 Cit | roën C4 A | × Ho           | ва картица 🛛 🗙        | Goren - 🗗 🗙            |
|---------------|------------------------|----------------------------------------|--------------------------------------------------|------------------------------------------|-----------------|------------|----------|------------|-----------------|------------------------|-----------|----------------|-----------------------|------------------------|
| ← → C         | https://www.sv         | wimrankings.net/manager/               |                                                  |                                          |                 |            |          |            |                 |                        |           |                |                       | የ % 🚖 🧿 😫 🗏            |
| Апликације    | e 🛛 🗶 Swimrankings Mar | na 👖 Novosti   Vecernje n 🔞 Juta       | rnji.hr - portal J                               | G Glas Srpske - Banja                    | 🗋 OSV: Vere     | nstermine  | 🔏 Sw     | im Ranking | gs - Re 🔤 B92   | - Internet, Radi ¦     | Blic Onl  | ine   Najti    | raž 🗨 pibi.com        | » 📋 Остали обележивачи |
|               |                        | Home Entries Record                    | s                                                |                                          |                 |            |          |            |                 |                        |           |                | gtsatelit@gmail.com 🗙 |                        |
|               |                        | Meets<br>Athletes                      | 5. Mladost kup 50m<br>Banja Luka (BIH) 27.2.2016 |                                          |                 |            |          |            |                 |                        |           |                |                       |                        |
|               |                        | Entries by Athlete<br>Entries by Event | Mladost - Ba                                     | adost - Banja Luka BIH - Bosnia-Herzegov |                 |            |          |            |                 |                        |           | snia-Herzegovi |                       |                        |
|               |                        | Relays                                 | Lastname, Firstr                                 | name                                     | Birtho          | ate Age    |          | Nation     | Registration ID | swimrankings.net       | # Ind.    | # Rel.         |                       |                        |
|               |                        | Reports                                | BARISIC, Slaven                                  | <u>.</u>                                 | 1.1.2           | 002 14     | м        | BIH        |                 | SWRID: 5045182         | -         | •              |                       |                        |
|               |                        |                                        | DJUKANOVIC, A                                    | Aleksa                                   | 1.1.2           | 005 11     | M        | BIH        |                 | SWRID: 5097771         |           |                |                       |                        |
|               |                        |                                        | PERO, Duric                                      | Edit Athlete                             |                 |            |          |            | ×               | unknown                | 1 .       | 2              | 1                     |                        |
|               |                        |                                        |                                                  | Lastname:                                | Pero            |            |          |            |                 |                        |           |                |                       |                        |
|               |                        |                                        |                                                  | Firstname:                               | Duric           |            |          |            |                 |                        |           |                |                       |                        |
|               |                        |                                        |                                                  | Name prefix:                             |                 |            |          |            |                 |                        |           |                |                       |                        |
|               |                        |                                        |                                                  | Birthdate:                               | 1.1.2008        |            |          |            |                 |                        |           |                |                       |                        |
|               |                        |                                        |                                                  | Gender:                                  | Men             | -          |          |            |                 |                        |           |                |                       |                        |
|               |                        |                                        |                                                  | Nation:                                  | BIH - Bosnia-I  | lerzegovi  | na       | -          |                 |                        |           |                |                       |                        |
|               |                        |                                        |                                                  |                                          | ✓ Try to reas   | sign to at | hlete in | swimrank   | ings.net        |                        |           |                |                       |                        |
|               |                        |                                        |                                                  | Desistantian (D)                         |                 |            |          |            | _               |                        |           |                |                       |                        |
|               |                        |                                        |                                                  | Registration ID:                         |                 |            |          |            |                 |                        |           |                |                       |                        |
|               |                        |                                        |                                                  |                                          | ОК              | Cano       | el       |            |                 |                        |           |                |                       |                        |
|               |                        |                                        |                                                  |                                          |                 |            |          |            |                 |                        |           |                |                       |                        |
|               |                        |                                        |                                                  |                                          |                 |            |          |            |                 |                        |           |                |                       |                        |
|               |                        |                                        |                                                  |                                          |                 |            |          |            |                 |                        |           |                |                       |                        |
|               |                        |                                        |                                                  |                                          |                 |            |          |            |                 |                        |           |                |                       |                        |
|               |                        |                                        |                                                  |                                          |                 |            |          |            |                 |                        |           |                |                       |                        |
|               |                        |                                        | 3 Athletes (3 Me                                 | n, - Women)                              |                 |            |          |            |                 |                        |           |                |                       |                        |
|               |                        |                                        | Edit                                             | Select Ad                                | ld Dele         | e          |          |            |                 |                        |           |                |                       |                        |
|               |                        |                                        |                                                  |                                          | _               |            |          |            | _               |                        |           |                |                       | 18:32                  |
| ر +           |                        |                                        | · ·                                              | a meet Ps                                |                 |            |          |            |                 |                        |           |                | ^                     | SRP 23.2.2016.         |

Nakon što ste dodali sve plivače prelazite na prijavljivanje disciplina koje će plivači da plivaju na takmičenju. To radite na poljima "Entries by Athlete" i "Entries by Event"

Prvo izaberete željenog plivača. Kada kliknete dva puta na prazno polje pored željene discipline, automatski će biti povučeno vrijeme iz baze swimrankings. To vrijeme možete da mijenjate ili da dodajete vijeme ukoliko u bazi nema vremena jednostavnim kikom na polje sa vremenom. Prijavljivanje štafeta radite na polju "Relays". Kada završite, obavezno kliknete na polje "Save".

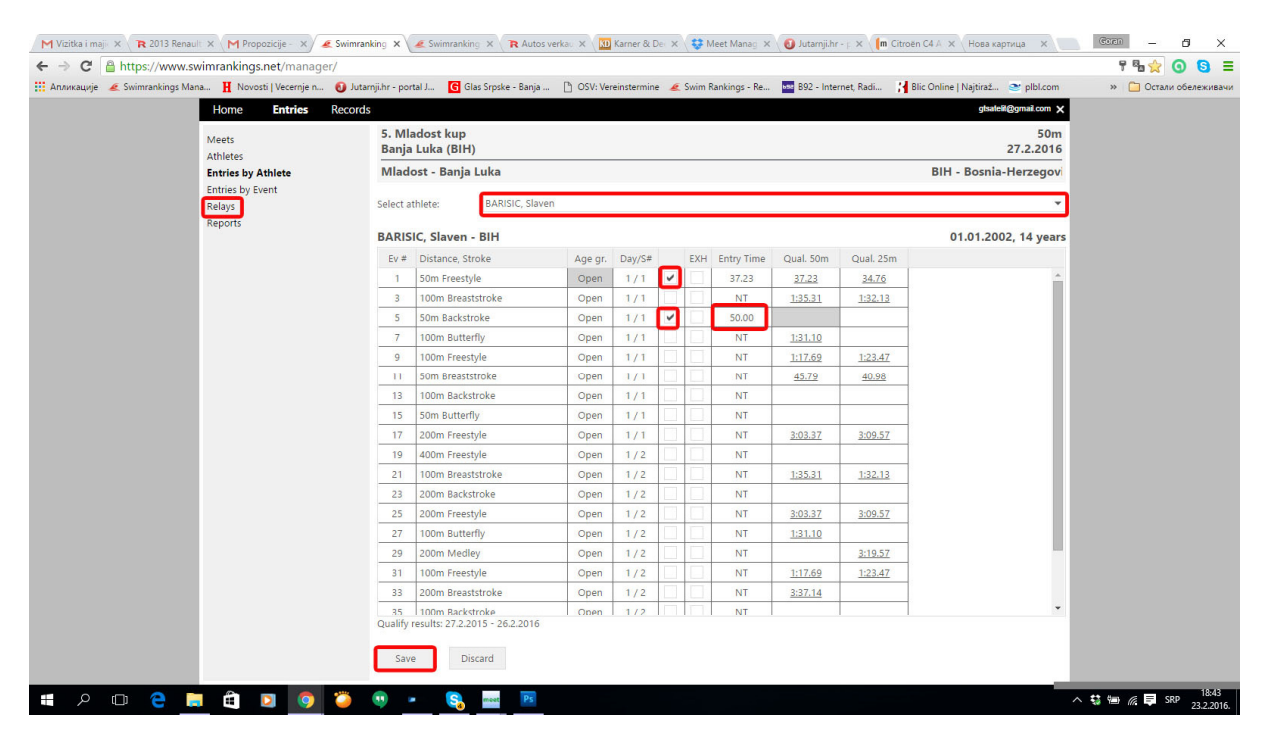

Na kraju idete na polje "Reports" i štampate ili sačuvate potvrdu prijava koja na sebi ima tačno vrijeme kada ste prijavu napravili.

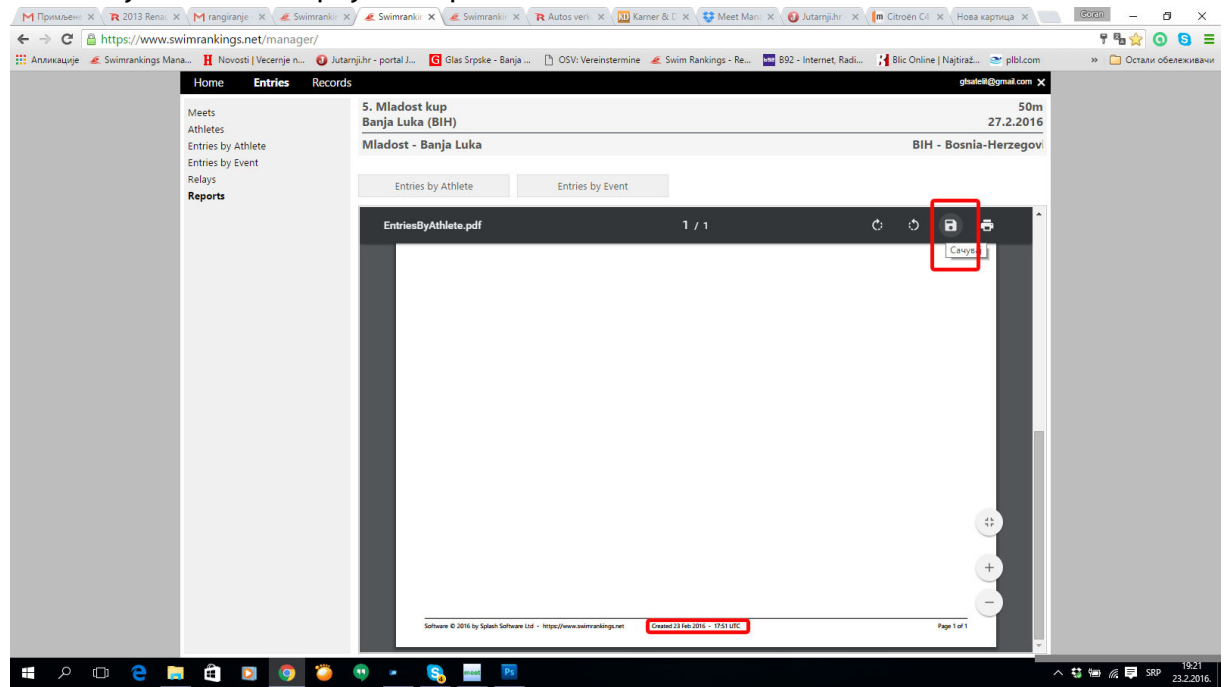